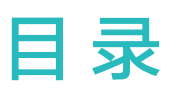

Unity 游戏转快游戏

# Unity 游戏转快游戏

#### 前提条件

- ·已在快游戏开发者工具中生成证书、密钥文件。
- ・准备快游戏图标,要求如下:
  - 图标分辨率216\*216px,大小不超过2MB的PNG图片。
  - 图标圆角大小为0px。
  - 要和提交上架审核的快游戏图标一致。

#### 操作步骤

- 1 打开快游戏开发者工具,在向导界面选择"导入项目 > Unity游戏",填写信息后,点击"确定"。
  - 访 项目路径下必须包含build文件夹,同时:
    - 若Unity IDE是2018和2019开头的版本, bulid文件夹下必须包含UnityLoader.js文件。
    - 若Unity IDE是2020和2021开头的版本, bulid文件夹下必须包含.data、.framework.js、.loader.js、.wasm后缀的文件。

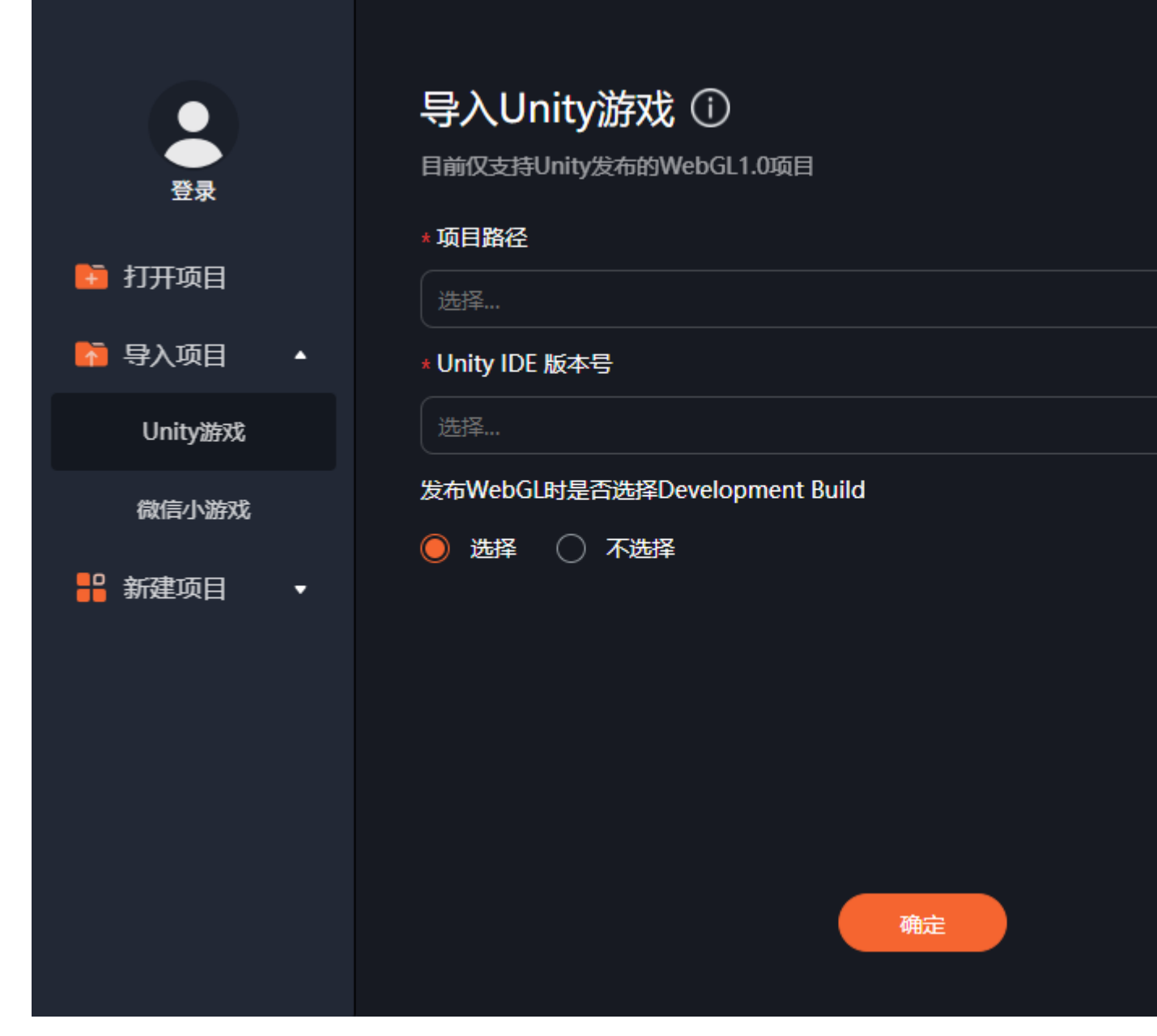

2 在主界面的顶部菜单栏选择"构建 > Unity游戏转换快游戏"。

### Unity 游戏转快游戏

| 🧑 文件 编辑                 | 构建工具   | 帮助          |            | flappybird-wx - H | luawei QuickGame | Assistant     |
|-------------------------|--------|-------------|------------|-------------------|------------------|---------------|
|                         | 打包正式版本 | 5<br>品中游戏   |            |                   |                  |               |
| 资源管理器                   | 微信小游戏转 | <u>换快游戏</u> |            |                   |                  | 0             |
| > FLAPPYBIRD-WX<br>> 大纲 |        |             |            |                   |                  | s'~~          |
|                         |        |             |            |                   |                  |               |
|                         |        |             |            |                   |                  |               |
|                         |        | 问题 🗯        | 出终端        | DEVTOOL           |                  |               |
|                         |        | 2024-04-    | -19 11:11: | 16.227 [info]     | Congratulat      | ions, your ex |
| ⊗ 0 ∆ 0                 |        |             |            |                   |                  |               |

3 在弹出的窗口填写信息,完成后点击"提交"。

## Unity游戏转换快游戏 ①

| 应用基本信息   |                 |    |            |            |
|----------|-----------------|----|------------|------------|
| * 应用名称   | 输入              |    | * 游戏方      | 向 🛑 竖屏 🔵 相 |
| * 是否全屏   | ● 是 (全屏模式覆盖状态栏) | 〇香 | * 应用包      | 名 输入       |
| * 应用版本号  | 输入              |    | 应用版        | 本 输入       |
| 项目信息     |                 |    |            |            |
| * 日志等级   | 选择              | ~  | * 最小支持平台版本 | 号 输入       |
| * 应用图标路径 | 选择              |    |            |            |
| * 密钥文件路径 | 选择              |    |            |            |
| *证书文件路径  | 选择              |    |            |            |
| 资源加载路径   | 输入              |    |            |            |
| 导出信息     |                 |    |            |            |
| * 导出路径   | 选择              |    |            |            |
|          |                 |    |            |            |
|          |                 | 取消 | 提交         |            |

| 分类     | 填写项  | 必填(M)/选填<br>(O) | 说明                              |
|--------|------|-----------------|---------------------------------|
| 应用基本信息 | 应用名称 | Μ               | 与创建项目和快游戏时填写的应用名<br>称保持一致。      |
|        | 游戏方向 | Μ               | 快游戏显示的方向。                       |
|        | 是否全屏 | Μ               | 玩家打开快游戏后,快游戏界面是否<br>覆盖手机顶部的状态栏。 |
|        | 应用包名 | Μ               | 与创建项目和快游戏时填写的应用包<br>名保持一致。      |

| 分类   | 填写项           | 必填(M)/选填<br>(O) | 说明                                                                                                    |  |
|------|---------------|-----------------|----------------------------------------------------------------------------------------------------|--|
|      | 应用版本号         | Μ               | 从1开始,后续重新打包时必须自增1,<br>否则将影响上架版本的更新。例如之<br>前版本号是11,重新打包后需填12。                                                                                   |  |
|      | 应用版本          | 0               | 快游戏包体迭代的版本号,例如<br>1.0.0。                                                                                                    |  |
| 项目信息 | 日志等级          | Μ               | 控制台打印的日志等级:<br>• error: error及以上等级的日志。<br>• warn: warn及以上等级的日志。<br>• info: info及以上等级的日志。<br>• log: log及以上等级的日志。<br>• debug: debug及以上等级的日<br>志。 |  |
|      | 最小支持平台版<br>本号 | Μ               | 设定值必须大于1103。                                                                                                    |  |
|      | 应用图标路径        | М               | 快游戏图标的路径。                                                                                                    |  |
|      | 密钥文件路径        | М               | 指定private.pem文件的具体路径。                                                                                                    |  |
|      | 证书文件路径        | Μ               | 指定 <b>certificate.pem</b> 文件的具体路<br>径。                                                                                                    |  |
|      | 资源加载路径        | 0               | 使用Addressable Assets<br>System进行资源加载时该参数不能<br>为空, 其值为目录<br>unity_webgl_build_dir/<br>StreamingAssets对应的服务端<br>URL,例如https://server/path。       |  |
| 导出信息 | 导出路径          | M               | 存放转换后的RPK文件、快游戏项<br>目。                                                                                                    |  |

4 请耐心等待转换过程,转换后的RPK文件和快游戏项目filePath均存放在导出路径的output \dist路径下。

 若右下角出现如下提示,表示Unity游戏已成功**打包RPK文件**,且已成功解压成**快游戏项 目**。点击"打开",快游戏开发者工具将直接跳转至打开项目界面,填写APP ID后即可调 试快游戏项目,调试步骤请参见调试。

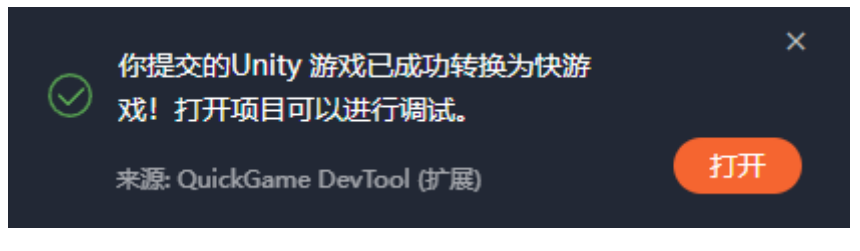

•

若右下角出现如下提示,表示Unity游戏已成功**打包RPK文件**,但解压**快游戏项目**失败,此时,若想在快游戏开发者工具中调试快游戏项目,您可以将本地RPK文件后缀改为zip后进行解压缩,再在打开项目界面打开快游戏项目。

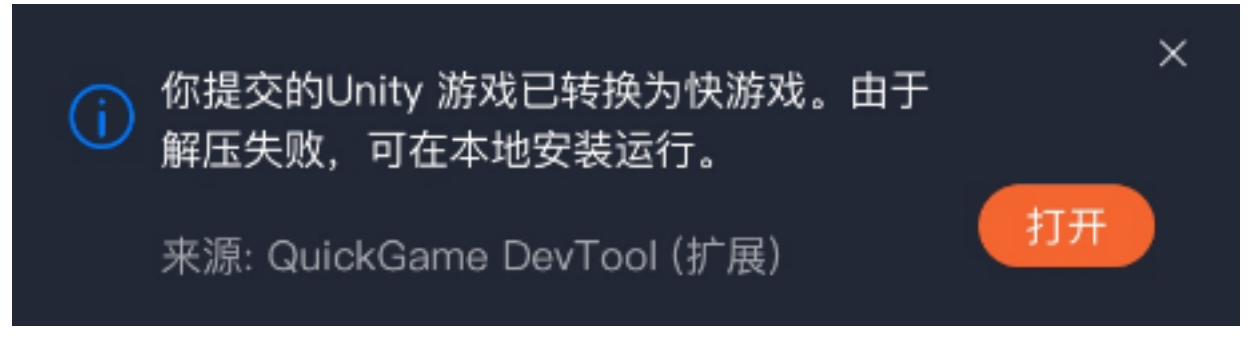

若右下角出现如下提示,表示Unity游戏转换失败,请前往C盘用户AppData\Roaming \QuickGameAssistant\logs路径下查看日志,并根据错误的字段进行定位并解决问题。 若还是未解决您的问题,请联系minigame@huawei.com。

1) 你提交的Unity游戏未能转换为快游戏,请联系技术支持!